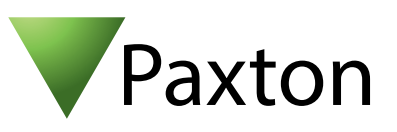

## Anschließen eines Honeywell Omniclass Lesers an Net2

## Übersicht

Um eine spezifische Wiegand Regel innerhalb der Software einzustellen, benötigen Sie die Net2 Server Configuration Utility. Wenn diese Regel erstellt ist, wählen Sie in der Net2 Software das Transponderdaten-Format "Wiegand spezifisch".

Die integrierte Sabotage Funktion lässt sich nicht mit Net2 nutzen.

Der Leser wird in 2 Ausführungen geliefert: Wiegand 26 bit und 34 bit. Arbeitsfrequenz: 13,56 MHz Kompatible Transponderkarten: 125 KHz, Mifare (Kompatibel mit ISO-14443A)

Weitere Informationen zur Nutzung und Programmierung finden Sie hier:

http://www.honeywellaccess.com/products/readers/OmniClass/52193.html

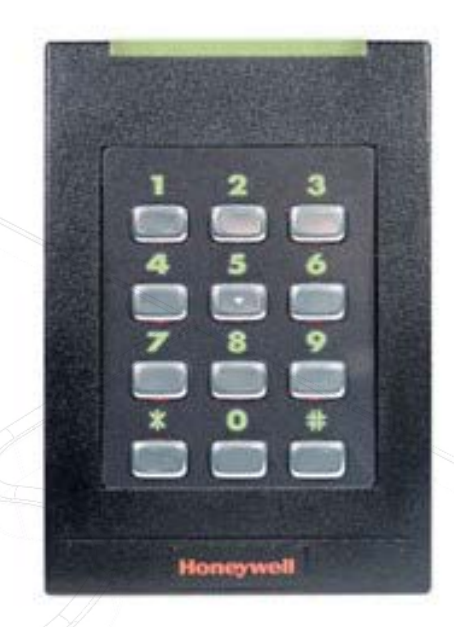

OEM

|  | Kabel Ausgänge | ACU Klemmen |    |              |        |
|--|----------------|-------------|----|--------------|--------|
|  | Rote           | +12V        | 10 | 12V          | Γ      |
|  | Braun          | Rote LED    | 10 | Rote LED     | ]_     |
|  | -              | Gelbe LED   | 10 | Gelbe LED    | eser u |
|  | Orange         | Grün LED    | 10 | Grün LED     | nd/od  |
|  | Grün           | Wiegand D0  | 10 | Data/D0      | er las |
|  | Weiss          | Wiegand D1  | 10 | Clock/D1     | tatur  |
|  | -              | UNBENUTZT   | 10 | Media Detect | ۲      |
|  | Schwarz        | 0V          | 10 | 0V           |        |
|  | 11.7           |             |    |              |        |

Überzählige Kabel und der Kabelschirm müssen mit der Netzwerk-Schirmung verbunden werden.

Für die Konfiguration der LED Einstellungen öffnen Sie die Net2 Configuration Utility, dann öffnen Sie bitte den Reiter "Allgemein" und wählen die Funktion "Leser-LED im OEM-Stil anzeigen (nicht für nano)" aus.

Wenn die Option nicht auswählbar ist, kontaktieren Sie bitte unseren technischen Support.

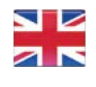

📞 +44 (0)1273 811011 support@paxton.co.uk S paxton.support +1(800) 672-7298

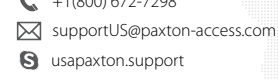

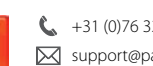

+31 (0)76 3333 999 Support@paxton-benelux.com

S paxton.benelux.support

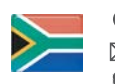

+27 (0) 272 14276691 support@paxtonaccess.co.za S paxton.support

- **C** +44 (0)1273 811011 🖂 support@paxton.co.uk S paxton.support
- +49 (0) 251 2080 6900 Ċ. support@paxton-gmbh.de
- S paxton.gmbh.support
- +31 (0)76 3333 999
- Support@paxton-benelux.com S paxton.benelux.support

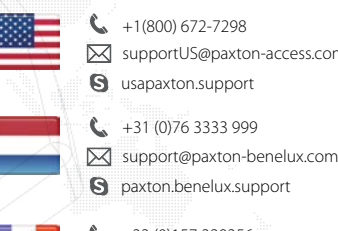

- +1(800) 672-7298 supportUS@paxton-access.com S usapaxton.support +31 (0)76 3333 999

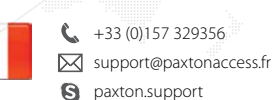

+44 (0)1273 811011 Support@paxton.co.uk S paxton.support

1